# Secure External Phone Services Configuration Example

## Contents

Introduction Prerequisites Requirements Components Used Configuration Steps Frequent Ask Questions (FAQ) Troubleshooting

# Introduction

This document describes how to configure Secure External Phone Service. This configuration can work with any third party service, but for demonstration, This document uses a remote Cisco Unified Communications Manager (CUCM) server.

Contributed by Jose Villalobos, Cisco TAC Engineer.

# Prerequisites

#### Requirements

Cisco recommends that you have knowledge of these topics:

- CUCM
- CUCM certificates
- Phone Services

### **Components Used**

The information in this document is based on these software and hardware versions:

- CUCM 10.5.X/CUCM 11.X
- Skinny Client Control Protocol (SCCP) and Session Initiation Protocol (SIP) phones register with CUCM
- The lab its using Subject Alternative Name (SAN) certificates.
- External directory will be on SAN certs.
- For all system on this example the Certificate Authority (CA) will be the same, all certs use are CA sign.
- Domain Name server(DNS) and Network Time Protocol (NTP) needs to be property setup and working.

The information in this document was created from the devices in a specific lab environment. All of

the devices used in this document started with a cleared (default) configuration. If your network is live, ensure that you understand the potential impact of any change.

#### **Related Products**

This document can also be used with these hardware and software versions:

• CUCM 9.X/10.X/11.X

### **Configuration Steps**

Step 1. Setup the service URL on the system.

Setup Hyper Text Transfer Protocol (HTTP) and Hypertext Transfer Protocol Secure (HTTPS) as proof of concepts. The final idea is to use only Secure HTTP traffic.

#### Navigate to Device> Device Settings> Phone service> Add new

| ļ | HTTP only           |                                                  |
|---|---------------------|--------------------------------------------------|
| Ì | -Service Informatio | bu                                               |
|   | Service Name*       | CUCM 10                                          |
|   | Service Description |                                                  |
|   | Service URL*        | http://10.201.192.2:8080/ccmcip/xmldirectory.jsp |
|   | Secure-Service URL  |                                                  |
|   | Service Category*   | XML Service                                      |
|   | Service Type*       | Directories                                      |

#### HTTPS only

✓ Enable

Service Vendor Service Version

| Service Information |                                                    |  |  |  |  |
|---------------------|----------------------------------------------------|--|--|--|--|
| Service Name*       | CUCM 10 S                                          |  |  |  |  |
| Service Description | https only                                         |  |  |  |  |
| Service URL*        | https://10.201.192.12:8443/ccmcip/xmldirectory.jsp |  |  |  |  |
| Secure-Service URL  | https://10.201.192.12:8443/ccmcip/xmldirectory.jsp |  |  |  |  |
| Service Category*   | XML Service V                                      |  |  |  |  |
| Service Type*       | Directories v                                      |  |  |  |  |
| Service Vendor      |                                                    |  |  |  |  |
| Service Version     |                                                    |  |  |  |  |
| Enable              |                                                    |  |  |  |  |

**Warning**: if you add the check for **Enterprise Subscription**, step two can be skipped. However, this change resets all phones, so ensure that you understand the potential impact. Step 2. Subscribe the phones to the services.

Natigate to Device>Phone>>Subscriber/Unsubscribe service.

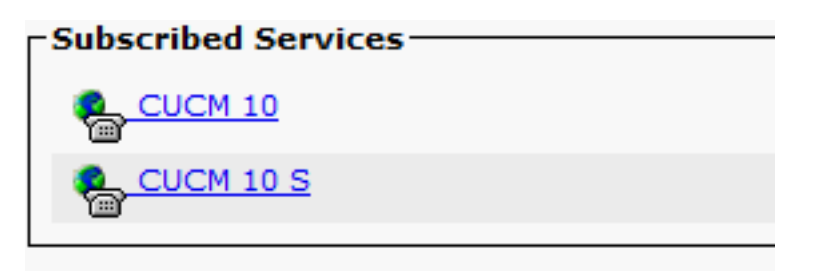

At this point, if the application offers HTTP, you must be able to reach the service, but https is still not up.

HTTP

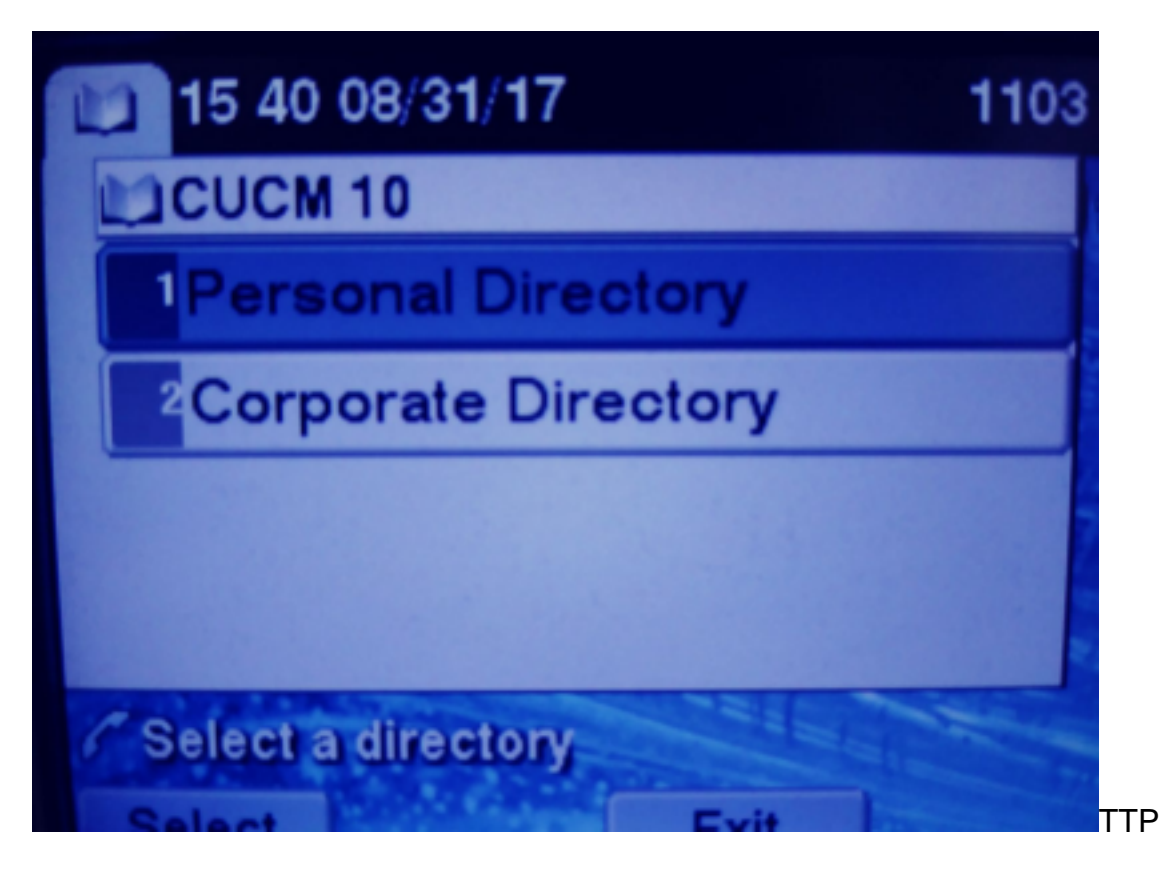

HTTPS

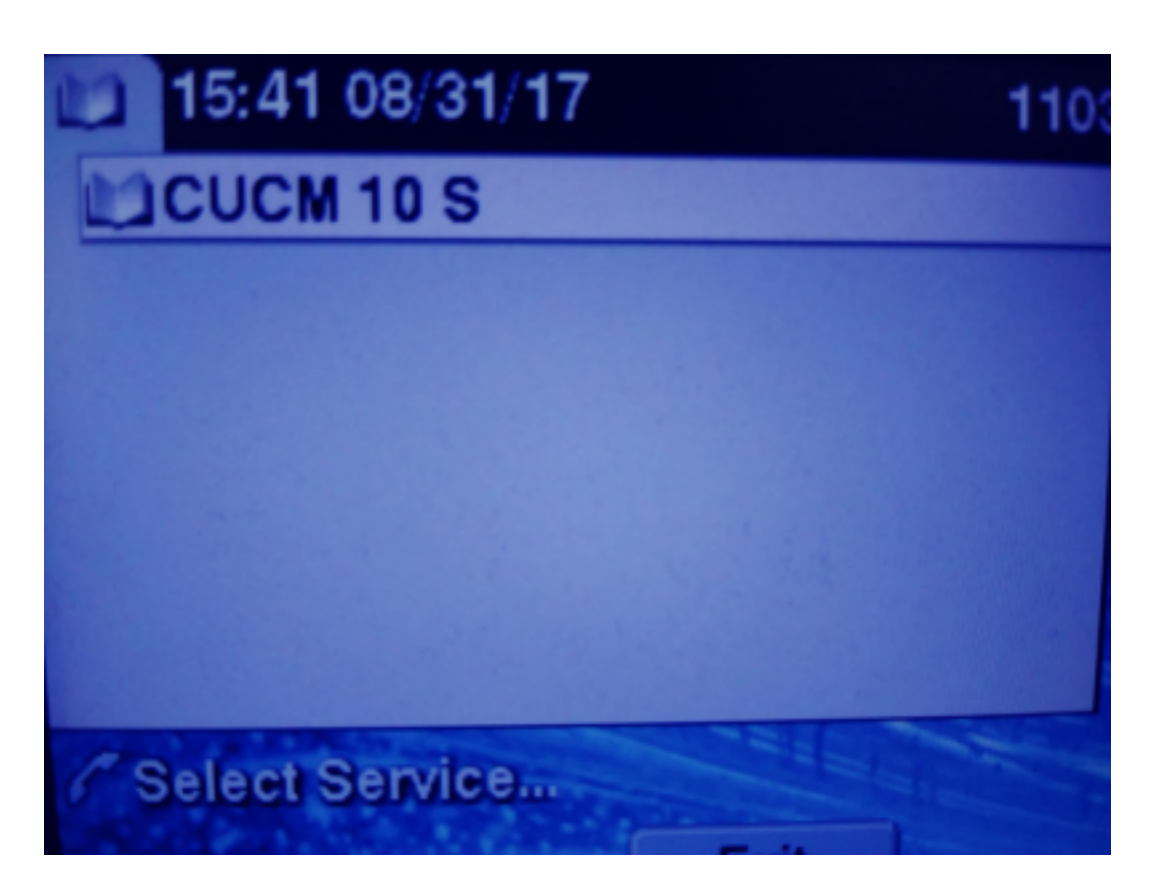

HTTPS will show a "Host not found" error due to the fact, the TVS service can't authenticate this for the phone.

Step 3. Upload the External Service certificates to the CUCM.

Upload the External Service as **Tomcat trust only**. Ensure services are reset on all nodes.

This type of certs is not stored on the phone, rather the phone must check with TVS service to see if it establishes the HTTPS connection.

CA-signed R5A josevi-105 pablogon-CA 00/30/2019 CUCM 10 tomost cert

Navigate to OS admin> Certificate> Certificate upload.

tomcat-trust iosevil-105

From SSH reset the CUCM Tomcat service on all nodes.

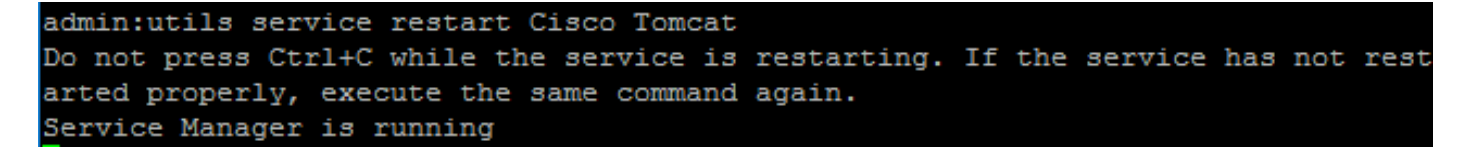

After these steps, phones must be able to access the HTTPS service without issues

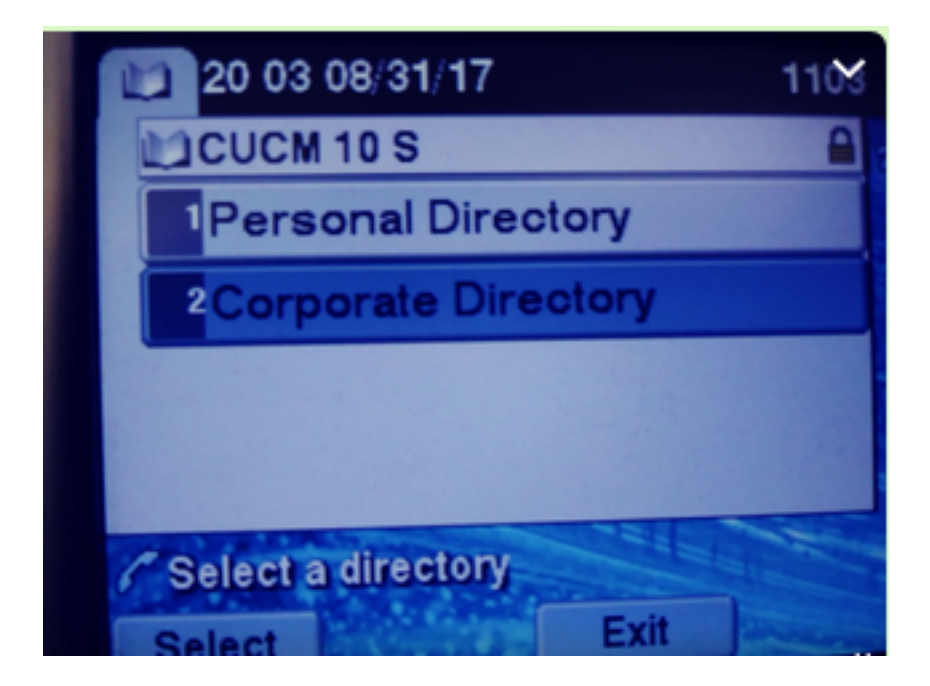

# **Frequent Ask Questions (FAQ)**

After certificates are exchanged, HTTPS still fails with "host not found".

-Check the node where the phone its register and ensure you see the third party certificate on the node.

-Reset the tomcat on the specific node.

-Check DNS, ensure the Common Name(CN) of the certificate can be resolved.

### Troubleshooting

Collect CUCM TVS logs must provide you good information

#### Navigate to RTMT>System>Trace & log Central > Collect log files

| Cisco Tip                        |          |   |
|----------------------------------|----------|---|
| Cisco Trust Verification Service | <b>V</b> |   |
| Cioco LIVI, Web Convice          |          | 8 |

Note: Collect logs from all nodes and ensure TVS logs are set to detailed.

TVS logs set to detailed

| Select Server, Service Group and Service |                                           |  |  |  |
|------------------------------------------|-------------------------------------------|--|--|--|
| Server*                                  | cucm11pubCUCM Voice/Video V Go            |  |  |  |
| Service Group*                           | Security Services V Go                    |  |  |  |
| Service*                                 | Cisco Trust Verification Service (Active) |  |  |  |
| Apply to All Nodes                       |                                           |  |  |  |
| Trace On                                 |                                           |  |  |  |
| Trace Filter Settings                    |                                           |  |  |  |
| Debug Trace Level Detailed ~             |                                           |  |  |  |
| Enable All Trace                         |                                           |  |  |  |

#### Trace example

11:17:38.291 debug CTVSChangeNotifyServer::ProcessChangeNotification () -CDBString=<msg><type>DBL</type>certificate<tableid>46</tableid><action>I</action> <user>repl</user><time>1504203458</time><new><cdrserver>2</cdrserver><cdrtime>1504203457</cdrtim</pre> e><pkid>e6148ee3-3eb5-e955-fa56-2baa538a88fb</pkid><servername>cucm11pub</servername><subjectname>CN=10.201.192.12,OU=RCH,O=Cisc o,L=RCH,ST=Tx,C=US</subjectname><issuername>CN=pablogon-CA, DC=rcdncollab, DC=com</issuername><serialnumber>3d00000008230ded92f687ec03000000008</serial number><certificate></certificate><ipv4address>10.201.192.13</ipv4address><ipv6address></ipv6add ress><timetolive>NULL</timetolive><tkcertificatedistribution>1</tkcertificatedistribution><ifx\_r eplcheck>6460504654345273346</ifx\_replcheck></new></msg> 11:17:38.291 debug CTVSChangeNotifyServer::ProcessChangeNotification () - Database table "certificate" has been changed 11:17:38.291 debug CTVSChangeNotifyServer::ProcessChangeNotification () - Looking up the roles for 11:17:38.291 | debug Pkid : fead9987-66b5-498f-4e41-c695c54fac98 11:17:38.291 debug CTVSChangeNotifyServer::ProcessThreadProc () - Waiting for DBChange Notification 11:17:38.300 debug CTVSChangeNotifyServer::ProcessThreadProc () - DBChange Notification received 11:17:38.300 debug CTVSChangeNotifyServer::ProcessChangeNotification () -CDBString=<msg><type>DBL</type>certificatetrustrolemap<tableid>50</tableid><actio n>I</action><user>repl</user><time>1504203458</time><new><cdrserver>2</cdrserver><cdrtime>150420 3457</cdrtime><pkid>5ae6e1d2-63a2-4590-bf40-1954bfa79a2d</pkid><fkcertificate>e6148ee3-3eb5e955-fa56-2baa538a88fb</fkcertificate><tktrustrole>7</tktrustrole><ifx\_replcheck>6460504654345273346</ifx\_ replcheck></new></msg> 11:17:38.300 debug CTVSChangeNotifyServer::ProcessChangeNotification () - Database table "certificatetrustrolemap" has been changed 11:17:38.300 debug CTVSChangeNotifyServer::ProcessThreadProc () - Waiting for DBChange Notification 11:17:46.811 debug updateLocalDBCache : Refreshing the local DB certificate cache 11:34:00.131 debug Return value after polling is 1 debug FD\_ISSET i=0, SockServ=14 11:34:00.131 11:34:00.131 debug Accepted TCP connection from socket 0x00000014